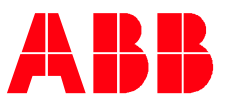

ABB MEASUREMENT & ANALYTICS | HOW TO GUIDE | 2108082MNAA

# Load Pre-Compiled IEC Applications RMC-100, XSeries<sup>G5</sup>

# Table of Contents

| Ac | Iditior | nal Information2                        |
|----|---------|-----------------------------------------|
| 1  | Over    | view2                                   |
|    | 1.1     | Available pre-compiled IEC apps2        |
|    | 1.2     | Required licensing for IEC apps         |
|    | 1.3     | Number of IEC apps supported per device |
| 2  | Add a   | application ini file to PCCU            |
| 3  | Load    | the IEC resource                        |
| 4  | Add 1   | the IEC licenses7                       |
| 5  | Add 1   | the IEC application7                    |
| 6  | Run     | the IEC resource9                       |
| 7  | Load    | the ini file12                          |
| 8  | Set t   | he IEC app to Auto Start14              |
| 9  | Stop    | and delete an IEC application16         |

# Additional Information

| Document                    | Document number |
|-----------------------------|-----------------|
| IEC 61131 Developer's Guide | 2105857         |
| IEC INI programmer's guide  | 2105858         |

### 1 Overview

This document describes how to load pre-compiled IEC applications on ABB Totalflow devices and how to add the application-specific file to PCCU for app management and configuration. This process requires two files:

- The pre-compiled application package (the file with .pkg extension). This file will be copied to the device itself. It contains the actual (executable) application functions. The file name may include the application name and the part number and revision.
- The PCCU .ini file for access to the application. This file will be copied to the host system with PCCU, the user interface to the device. This file will be incorporated into PCCU to allow the operator access to the IEC application. It defines the app-specific configuration groups and screens (tabs).

### 1.1 Available pre-compiled IEC apps

The following are pre-compiled IEC applications available for purchase from ABB:

- Chemical Injection
- Choke Control
- Oil Transfer
- Pump Control
- Pump Control 2
- Liquid Transfer
- Liquid Transfer 2
- Well Test

The procedures in this document apply to all the applications listed above.

When you purchase any of these applications, you will receive the specific application's package file and an INI file. <u>Figure 1-1</u> shows the files for the Liquid Transfer 2 app as an example. The application package file name includes the application name, the part number and the revision (in this example, LiquidTransfer2, 2519047-001). The INI file name has the application part number and the revision (2519047-001). If purchasing and loading several applications or later versions of existing ones, make sure to keep the pkg/ini file pairs for the same application and version together. The part number and version must match to ensure the correct screens and tabs display for application use.

| Figure | 1-1: | I EC | application | files |
|--------|------|------|-------------|-------|

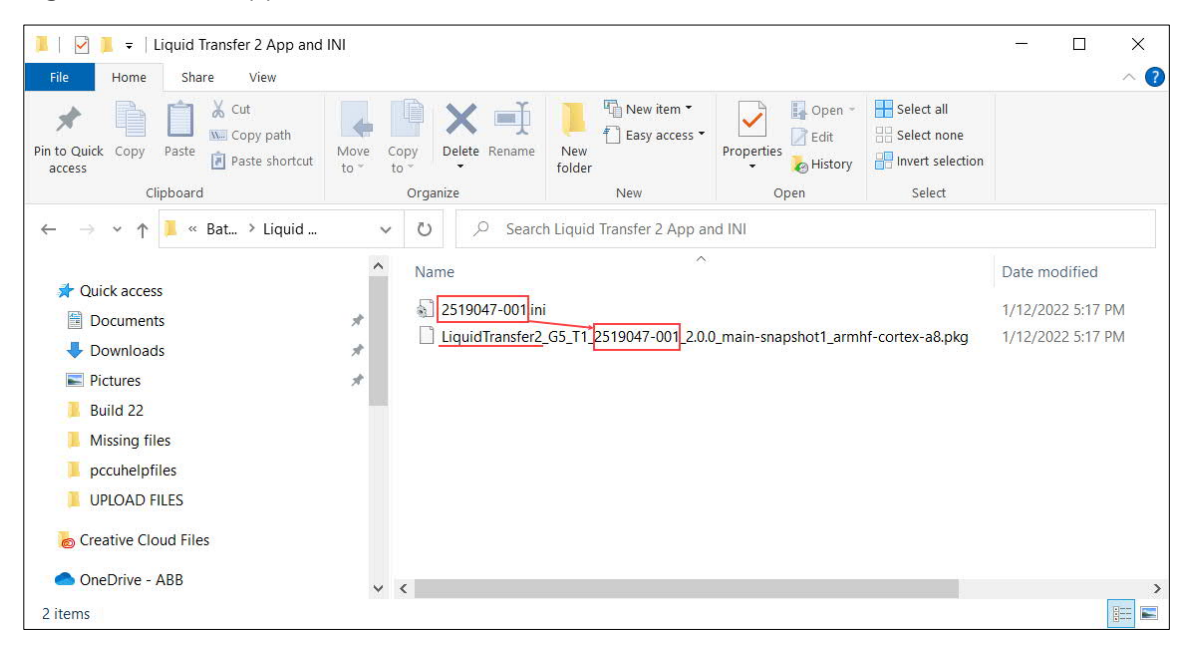

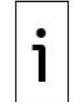

IMPORTANT NOTE: This document assumes that you have received the required files for the purchased application (.pkg and .ini files).

### 1.2 Required licensing for LEC apps

Licenses are required to run the applications. Licenses available for IEC applications range from Tier 1 to Tier 4 IEC. Make sure these types of licenses are available in the device before attempting to load the application. A procedure to add required credits is included in this document.

### 1.3 Number of IEC apps supported per device

The number of IEC applications supported depends on the type of device:

- RMC-100 Lite devices support a maximum of 2 IEC applications.
- RMC-100 standard devices support a maximum of 10 IEC applications.
- XSeries<sup>G5</sup> devices (XRC<sup>G5</sup> and XFC<sup>G5</sup>) support only one (1) IEC application.

### 2 Add application ini file to PCCU

This procedure copies the application-specific ini file into the PCCU installation directory. The ini file ensures that PCCU displays the necessary screens for the configuration and management of the IEC application. Close PCCU before copying the file. Locate the PCCU version you will use for access to the IEC application if more than one PCCU version is installed in the system.

To install the file:

- 1. Using file manager, locate the installation directory for the desired PCCU version.
- 2. Locate the PCCU ini file subfolder. For example. C:\Program Files\ABB Totalflow\PCCU7\IniFiles (Figure 2-1).

| I                             |                                                                                                    | - 0         | ×<br>^ (? |
|-------------------------------|----------------------------------------------------------------------------------------------------|-------------|-----------|
| Pin to Quick Copy Paste       | Move copy to*     Copy to*     Delete Rename folder     New item*     Image: Copy to*     Image: Copy to*     Image: Co |             |           |
| Clipboard                     | Organize New Open Select                                                                                                    |             |           |
| ← → ~ ↑ 📜 « AB > PCCU7        | ✓ ♥ Search PCCU7_2054                                                                                                    |             |           |
| <b>4</b> Quide                | Name     Date modified                                                                                                    | Туре        | ^         |
|                               | alrmfile 12/9/2021 12:41 PM                                                                                                    | File folder |           |
| Documents                     | archfile 12/9/2021 12:41 PM                                                                                                    | File folder |           |
| Downloads                     | A ascifile 12/9/2021 12:41 PM                                                                                                    | File folder |           |
| E Pictures                    | * CalReports 12/9/2021 12:41 PM                                                                                                    | File folder |           |
| IniFiles                      | L devconfi 12/9/2021 12:41 PM                                                                                                    | File folder |           |
| Liquid Transfer 2 App and INI | devexprt 12/9/2021 12:41 PM                                                                                                    | File folder |           |
| Liquid transfer app           | DeviceID 12/9/2021 12:41 PM                                                                                                    | File folder |           |
| Missing files                 | DeviceInfoTemp 1/18/2022 3:39 PM                                                                                                    | File folder |           |
|                               | IniFiles 1/18/2022 10:52 PM                                                                                                    | File folder |           |
| © Creative Cloud Files        | lotermdb 12/9/2021 12:41 PM                                                                                                    | File folder |           |
| 🔷 OneDrive - ABB              | PackageDir 12/9/2021 1:10 PM                                                                                                    | File folder |           |
|                               | pccudata 12/9/2021 12:41 PM                                                                                                    | File folder |           |
| S This PC                     | <b>pccutemp</b> 12/9/2021 12:41 PM                                                                                                    | File folder |           |
| 3D Objects                    | PDFReports 12/9/2021 12:41 PM                                                                                                    | File folder |           |
| Desktop                       | <b>RBAC</b> 12/9/2021 12:41 PM                                                                                                    | File folder | ~         |
| E Documents                   | ✓ <                                                                                                    |             | >         |

#### Figure 2-1: IniFiles subfolder in PCCU installation folder

3. Copy the provided .ini file (Figure 2-2) to the IniFiles subfolder (Figure 2-3).

Figure 2-2: Example of ini file (for use with Liquid Transfer 2)

| 📕   🕑 📜 🔻   INI FILE                                                                                                    |                                                               |            |                                 | - 🗆 X                    |
|----------------------------------------------------------------------------------------------------|---------------------------------------------------------------|------------|---------------------------------|--------------------------|
| File     Home     Share     View       Image: Share     Image: Share     View     Image: Share     View       Image: Share     Image: Share     Image: Share     Image: Share     Image: Share       Image: Share     Image: Share     Image: Share     Image: Share     Image: Share       Image: Share     Image: Share     Image: Share     Image: Share     Image: Share       Image: Share     Image: Share     Image: Share     Image: Share     Image: Share       Image: Share     Image: Share     Image: Share     Image: Share     Image: Share       Image: Share     Image: Share     Image: Share     Image: Share     Image: Share       Image: Share     Image: Share     Image: Share     Image: Share     Image: Share       Image: Share     Image: Share     Image: Share     Image: Share     Image: Share       Image: Share     Image: Share     Image: Share     Image: Share     Image: Share       Image: Share     Image: Share     Image: Share     Image: Share     Image: Share       Image: Share     Image: Share     Image: Share     Image: Share     Image: Share       Image: Share     Image: Share     Image: Share     Image: Share     Image: Share       Image: Share     Image: Share     Image: Share | Move<br>to <sup>°</sup> Copy<br>to <sup>°</sup> Delete Rename | New folder | Properties<br>Open *            | Select none              |
| ← → → ↑ 📜 « Liqu > INI FILE                                                                                                    | V U D Search                                                  | h INI FILE | open                            | Jeret                    |
| <ul> <li>Missing files</li> <li>pccuhelpfiles</li> <li>UPLOAD FILES</li> <li>Creative Cloud Files</li> <li>OneDrive - ABB</li> </ul>                                                                                                    | ^ Name                                                        | i          | Date modified 1/12/2022 5:17 PM | Type<br>Configuration se |
| <ul> <li>This PC</li> <li>3D Objects</li> <li>Desktop</li> <li>Documents</li> </ul>                                                                                                    |                                                               | J          |                                 |                          |
| _<br>1 item                                                                                                    | v X                                                           |            |                                 |                          |

| L                                                           |                                |               |                                                             | - 0          | ×     |
|-------------------------------------------------------------|--------------------------------|---------------|-------------------------------------------------------------|--------------|-------|
| in to Quick Copy Paste Active Copy path Paste Shortcut      | Move Copy to Lete Rename       | New<br>folder | Properties<br>• Open •<br>Definition<br>• Edit<br>• History | Select all   | n     |
| Clipboard                                                   | Organize                       | New           | Open                                                        | Select       |       |
| $\vdash \rightarrow \checkmark \uparrow$ 📜 « PCC > IniFiles | ບ ເ⊃ Sear                      | ch IniFiles   |                                                             |              |       |
|                                                             | ^ Name                         | ^             |                                                             | Date modifie | ed    |
| Music                                                       | 🔬 2509027-006fr                | n.ini         |                                                             | 12/7/2021 4: | 27 PM |
| E Pictures                                                  | 2509029-001.ir                 | ni            |                                                             | 12/7/2021 4: | 27 PM |
| Videos                                                      | 🔬 2509029- <mark>0</mark> 01fr | n.ini         |                                                             | 12/7/2021 4: | 27 PM |
| 🔩 System (C:)                                               | 2509029-002.ir                 | ni            |                                                             | 12/7/2021 4: | 27 PM |
| Groups (\\10.127.149.50) (G:)                               | 2509029-002fr                  | n.ini         |                                                             | 12/7/2021 4: | 27 PM |
| Apps (\\10.127.149.50) (I:)                                 | 2509030-001.ir                 | ni            |                                                             | 12/7/2021 4: | 27 PM |
| Groups (\10.127.149.42) (N·)                                | 2509030-001fr                  | n.ini         |                                                             | 12/7/2021 4: | 27 PM |
| Projects () 10 127 140 50) (P)                              | 2509030-002.ir                 | ni            |                                                             | 12/7/2021 4: | 27 PM |
| × Projects (((10.127.149.30) (P.)                           | 2509030-002fr                  | n.ini         |                                                             | 12/7/2021 4: | 27 PM |
| 🕩 Network                                                   | 101.ir                         | ni            |                                                             | 1/12/2022 5: | 17 PM |
|                                                             | ▲] 2999999-001.ir              | ni            |                                                             | 12/7/2021 4: | 27 PM |
| 697 items 1 item selected 34.0 KR                           |                                |               |                                                             |              |       |

Figure 2-3: IEC app ini file in IniFiles folder in the PCCU installation directory

## 3 Load the IEC resource

This procedure loads the IEC application (resource) package (.pkg file) to the device using the device loader. Note that application packages will have the name of the application, part number and revision. To load the package:

1. Copy the provided application .pkg file to your Windows Desktop or other convenient location (Figure 3-1).

Figure 3-1: Copy the IEC application package file to host system for upload

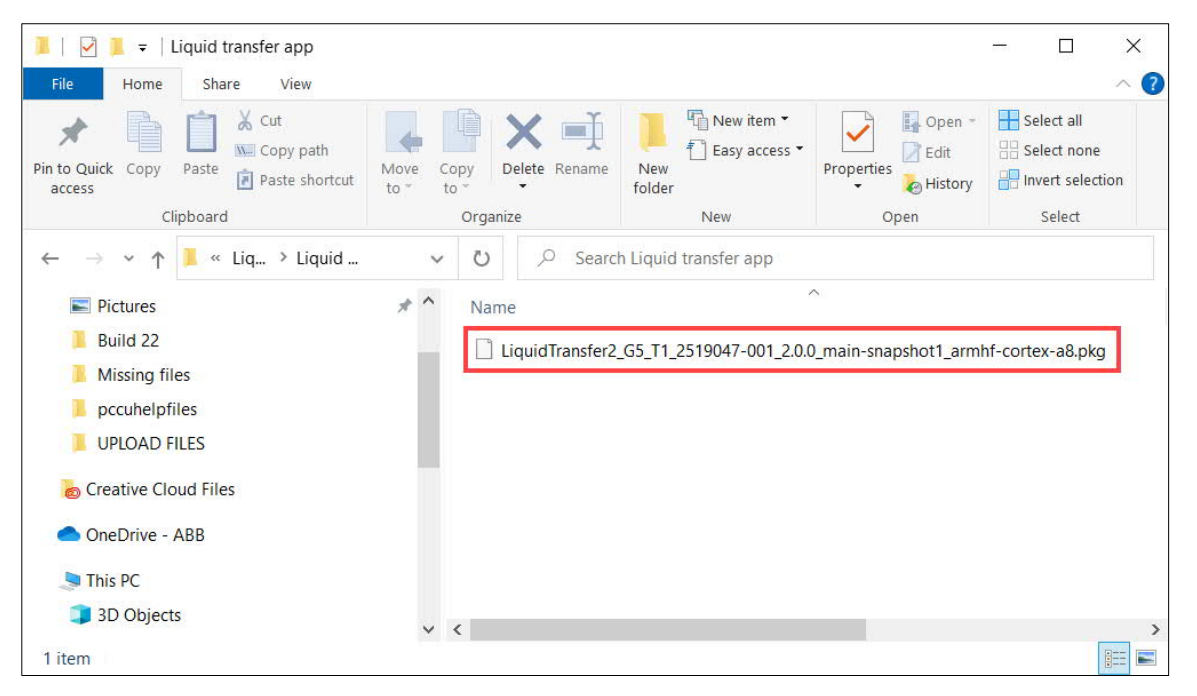

- 2. Start PCCU.
- 3. Click the 32-Bit Loader icon on the top menu. The Connection Setup window displays. Select appropriate communication ports as required.

- 4. Click Connect at the connection setup window. The device loader screen displays.
- 5. Click Browse.
- 6. Locate and select the IEC resource file (pkg file) copied earlier.

Figure 3-2: Locate the IEC application pkg file from the main Loader screen

| ackage Location                                                                                |                                                                                                    | Connection                                                                                                    |                                               |            |  |
|------------------------------------------------------------------------------------------------|----------------------------------------------------------------------------------------------------|----------------------------------------------------------------------------------------------------|-----------------------------------------------|------------|--|
| C:\Users\                                                                                      | Browse                                                                                                    | Serial/USB                                                                                                    | COM5:Totalflow 32 B                           | it X-Serie |  |
| Package                                                                                        | Device                                                                                                    |                                                                                                    |                                               |            |  |
| Package Information<br>└☑App: LiquidTransfer2_G5_T1 (IEC Tier 1)<br>✔ Package Size: 52.16 (KB) | - Version: 3<br>- Part Numbe<br>- Package Si<br>- App: G5XRC F<br>- Version: 3<br>- Part Numbe<br>- Package Si | 8000.431.0_enh-ir<br>er: 2106489-004<br>.ze: 17.62 (MB)<br>TLASH<br>8000.431.0_enh-ir<br>er: 2105864-015<br>.ze: 8.74 (MB) | ntegration-snapshot6<br>ntegration-snapshot63 | ^          |  |
|                                                                                                | -Config: Conf                                                                                                  | ig                                                                                                    |                                               | ~          |  |
|                                                                                                |                                                                                                    |                                                                                                    |                                               |            |  |
|                                                                                                |                                                                                                    |                                                                                                    |                                               |            |  |
|                                                                                                |                                                                                                    | Send                                                                                                    | Abort Close                                   | Help       |  |

- Click Send.
   Verify the IEC resource loaded successfully by looking in the Status Log and finding the line that states: "Successfully sent < Resource > to the Device." See Figure 3-3.

Figure 3-3: Load the IEC app on the device

| PCCU32                                                                                                    |                                                                                                    |                                                                                                    |                               |            | $\times$ |
|----------------------------------------------------------------------------------------------------|----------------------------------------------------------------------------------------------------|----------------------------------------------------------------------------------------------------|-------------------------------|------------|----------|
| Services Help                                                                                                    |                                                                                                    |                                                                                                    |                               | -          | 5        |
| Package Location                                                                                                    |                                                                                                    | Connection                                                                                                    |                               |            |          |
| C:\Users\USANAND1\Documents\Batch Log\Liquid Transfer 2 App and INI\Liquid t $\$                                                                                                    | Browse                                                                                                   | Serial/USB                                                                                                    | COM5:Totalflow 32 Bi          | it X-Serie |          |
| Package                                                                                                    | Device                                                                                                   |                                                                                                    |                               |            |          |
| Package Information<br>└☑App: LiquidTransfer2_G5_T1 (IEC Tier 1)<br>└Package Size: 52.16 (KB)                                                                                                    | - Part Nu<br>- Package<br>- App: G5XR<br>- Version<br>- Part Nu<br>- Package<br>- Config: C<br>- Package | mber: 2106489-004<br>Size: 17.62 (MB)<br>C FLASH<br>: 3000.431.0_enh-<br>mber: 2105864-015<br>Size: 8.74 (MB)<br>onfig<br>Size: 56.79 (KB) | integration-snapshot63        | ^          |          |
| 01/14/2022 16:54:31 Sending LiguidTransfer2 G5 T1 (JEC Tier 1) to the device,<br>01/14/2022 16:54:34 Successfully sent LiguidTransfer2 G5 T1 (JEC Tier 1) to th<br>01/14/2022 16:54:34 Reconnecting after rebott This could take up to 2 minute<br>01/14/2022 16:55:15 Reading device info.<br>01/14/2022 16:55:15 Device info updated. | e device.                                                                                                |                                                                                                    |                               |            |          |
|                                                                                                    |                                                                                                    | Send                                                                                                    | Abort Close                   | Help       |          |
| eady                                                                                                    | #Polls: 0 #                                                                                              | Errors: 0 Connected                                                                                                    | to COM5:Totalflow Login: user | v7.73 : 20 | )54      |

- Click Close to exit the device loader. The main PCCU screen displays again.
   Remain on PCCU.

## 4 Add the IEC licenses

Licenses available for IEC applications range from Tier 1 to Tier 4 IEC. Licenses are required to run the applications. These licenses may already be available in the device. If not, you will need a credit key with the required number of IEC credits to transfer to the device. This procedure shows how to load or transfer IEC credits or licenses from a credit key to the device. It is assumed that the credit key contains the required credits. Select the correct license and load it onto the device.

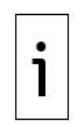

IMPORTANT NOTE: The number of IEC applications supported depends on the type of device. The RMC-100 standard software supports up to 10 IEC applications. The RMC-100 Lite software supports 2 IEC applications. The XSeries<sup>G5</sup> devices (XRC<sup>G5</sup> and XFC<sup>G5</sup>) support only one IEC application. For additional information on licensing click Help from the Application/License Management tab.

To add a license:

- 1. Insert the credit key in the host system USB port.
- 2. Click the PCCU Entry mode icon to connect with the device.
- 3. Click the top node of the navigation tree (Station ID).
- 4. Select the Application/License Management tab.
- 5. Click Load under the Key Credits section. The list of available credits in the key displays.
- 6. Select Transfer to device.
- 7. Select the desired IEC tier type from the Type drop-down list.
- 8. Select the number of IEC credits for the selected type from the Amount drop-down list.
- 9. Click Transfer.

Figure 4-1: Add IEC credits or licenses for the IEC pre-compiled application

| Credit Ke   | ey Serial #: 59 |   | OTransf | er to Key  |   | Credit Type | Used | Surplus/Deficit | ^ |
|-------------|-----------------|---|---------|------------|---|-------------|------|-----------------|---|
| Credit Type | Amount          | ^ | Tupo    | IEC Tior 1 | ~ | IEC Basic   | 1    | 0               |   |
| EC Tier 1   | 9               |   | туре    | IEC TIEFT  | ~ | CO2(NIST)   | 0    | 0               |   |
| EC Tier 2   | 17              |   | Amount  | 1          | ~ | (spare)     | -    | -               |   |
| EC Tier 3   | 18              |   |         |            |   | IEC Tier 1  | 0    | 1               |   |
| EC Tier 4   | 18              |   |         |            |   | IEC Tier 2  | 0    | 0               |   |
|             |                 | ~ | C       |            |   | IEC Tier 3  | 0    | 0               |   |
|             | Load            |   |         | Transfor   |   | IEC Tier 4  | 0    | 0               | ~ |

10. Stay on the Application/License Management tab for the next procedure.

# 5 Add the IEC application

Add the IEC application instance in the same way other off-the shelf ABB Totalflow applications are added:

- 1. Select Add App on the Application/License Management tab. The Add New Application window displays.
- 2. Select the Application to add drop-down list.
- 3. Locate the IEC applications in the list and select the desired type (IEC Tier x) (see Figure 5-1). In this example, an IEC Tier 1 instance is selected.

Figure 5-1: Available IEC applications

| Pump Interface                   | $\sim$ |
|----------------------------------|--------|
| Oil Custody Transfer Measurement |        |
| Station                          |        |
| Batch Log                        |        |
| Ethernet-Serial Passthrough      |        |
| Gas Lift                         |        |
| LevelMaster                      |        |
| Operations                       |        |
| Holding Registers                |        |
| Units Conversion                 |        |
| Host Interface                   | _      |
| IEC Basic                        |        |
| IEC Tier 1                       |        |
| IEC Tier 2                       |        |
| IEC Tier 3                       |        |
| IEC Tier 4                       |        |
| Display XSeries                  |        |
| Coriolis SU                      |        |
| Liquid Coriolis Interface        |        |
| Coriolis Interface               |        |
| ENRON Interface                  |        |
| Nozzle SU                        |        |
| API Liquid SU                    |        |
| NIST14 Gas SU                    |        |
| NIST14 Liquid SU                 |        |
| Wedge Gas SU                     |        |
| AGA-3 Measurement                |        |
| AGA-7 Measurement                |        |
| V-Cone Measurement               |        |
| Plunger Control                  | $\sim$ |

Verify that the selected I EC application instance displays (<u>Figure 5-2</u>).
 Click OK.

Figure 5-2: Adding the IEC application instance

| Key ( | Credits                |             | OT      | ransfer to Device                                                                                                    | ۲<br>ا         | Device | Credits      |          |      |                 |   |
|-------|------------------------|-------------|---------|----------------------------------------------------------------------------------------------------|----------------|--------|--------------|----------|------|-----------------|---|
|       |                        |             | OT      | ransfer to Key                                                                                                    |                | (      | Credit Type  | e l      | Jsed | Surplus/Deficit | 1 |
| Cre   | edit Type Amount       |             | Tup     |                                                                                                    | 14             | Gener  | al(non-remo  | vable) 0 |      | 6               |   |
|       |                        |             | Typ     | C                                                                                                    |                | Gener  | al(removable | e) (     |      | 19              |   |
|       |                        |             | Amo     | ount                                                                                                    | ~              | IEC B  | asic         | 1        |      | 0               |   |
|       |                        |             |         |                                                                                                    |                | (snare | 131)         | 0        | 2    | 0               |   |
|       |                        |             |         |                                                                                                    |                | IEC Ti | ,<br>er 1    | 0        |      | 1               |   |
|       | beol                   |             |         | Transfor                                                                                                    |                | IEC Ti | er 2         | 0        | 1    | 0               |   |
|       | 2004                   |             |         | Transfer                                                                                                    |                | 5      |              |          |      |                 |   |
| App#  | Туре                   | Revision    | Station | Directory                                                                                                    | License        | Status | Restart      |          |      | Delete App      |   |
| 0     | System                 | 2105252-004 |         | Dir = \                                                                                                    | Enable         |        |              |          |      |                 |   |
| 1     | Communications         | 2101348-005 |         | Dir = \Comm-1                                                                                                    | Enable         |        |              |          |      |                 |   |
| 2     | Communications         | 2101340-005 |         | Dir = \Comm-2                                                                                                    | Enable         |        |              |          |      |                 |   |
| 3     | Communications         | 2101340- A  | dd New  | Application                                                                                                    |                |        |              | ×        |      |                 |   |
| 7     | I/O Interface X Series | 2105253-    |         | and the second second se |                |        |              |          |      |                 |   |
| 91    | IEC Basic              | 2105829-    | App num | ber App                                                                                                    | lication to ad | ld     |              |          |      |                 |   |
| 241   | Operations             | 2101320-    |         |                                                                                                    |                |        |              |          |      |                 |   |
|       |                        |             | 92      | IEC Her                                                                                                    | 1              |        |              | Ľ        |      |                 |   |
|       |                        | [           | Overrie | verride recommended app numbei                                                                                                    |                |        |              |          |      |                 |   |
|       |                        |             |         |                                                                                                    |                |        |              |          |      |                 |   |
|       |                        |             |         |                                                                                                    | ОК             |        | Cancel       |          |      |                 |   |
|       |                        |             |         |                                                                                                    |                |        |              | _        |      |                 |   |
|       |                        |             |         |                                                                                                    |                |        |              |          |      |                 |   |
|       |                        |             |         |                                                                                                    |                |        |              |          |      |                 |   |
|       |                        |             |         |                                                                                                    |                |        |              |          |      |                 |   |
|       |                        |             |         |                                                                                                    |                |        |              |          |      |                 |   |
|       |                        |             |         |                                                                                                    |                |        |              |          |      |                 |   |
|       |                        |             |         |                                                                                                    |                |        |              |          |      |                 |   |

- 6. Click Send. The IEC application instance displays in the application table.
- 7. Verify that the IEC application instance displays on the navigation tree (Figure 5-3).

Figure 5-3: IEC application instance added

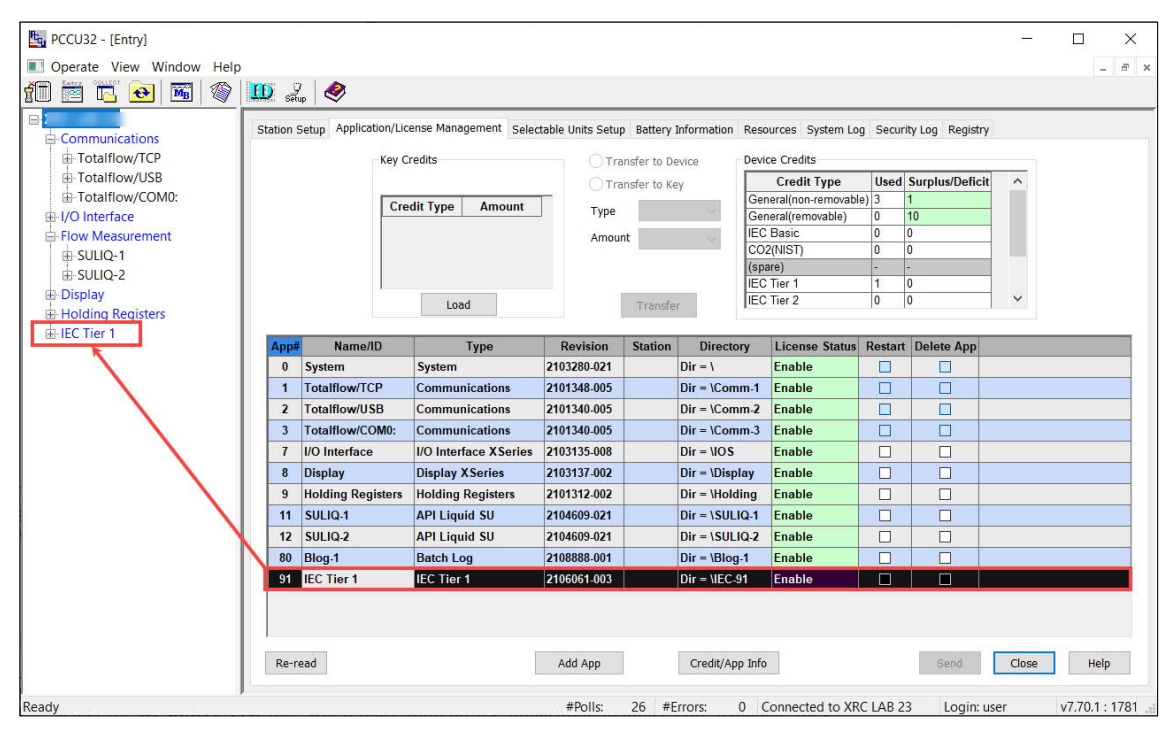

IMPORTANT NOTE: The available IEC credit has been automatically assigned to the added IEC instance. In this example, an IEC Tier 1 credit shown as surplus before shows now as: Used (Figure 5-4).

Figure 5-4: IEC Tier 1 credit assigned to IEC instance

1

| tation S | Setup Application/Lic | ense Management Selec  | table Units Setur | Battery | Information Reso | urces Sys | tem Lo | g Securi   | ty Log Re | egistry | (               |   |
|----------|-----------------------|------------------------|-------------------|---------|------------------|-----------|--------|------------|-----------|---------|-----------------|---|
|          |                       | Key Credits            |                   |         | Transfer to Dev  | rice      | Device | Credits    |           |         |                 |   |
|          |                       |                        |                   |         | Transfer to Key  |           |        | Credit Ty  | pe        | Used    | Surplus/Deficit | ^ |
|          |                       | Credit Tupe            | Amount            |         |                  | _         | Gene   | ral(non-re | movable)  | 3       | 1               |   |
|          |                       | Credit Type            | Amount            | ]       | Туре             | $\sim$    | Gene   | ral(remova | able)     | 0       | 10              |   |
|          |                       |                        |                   |         | Amount           | ~         | IEC E  | Basic      |           | 0       | 0               |   |
|          |                       |                        |                   |         | -                |           | CO2(   | NIST)      |           | 0       | 0               |   |
|          |                       |                        |                   |         |                  |           | (spar  | e)         |           | -       | -               |   |
|          |                       |                        |                   |         |                  | 1         | IEC I  | tier 1     |           | 1       | 0               |   |
|          |                       | L                      | bad               |         | Transfer         |           | JILC I | lei z      | 1         | U       | 0               |   |
| App#     | Name/ID               | Type                   | Revision          | Station | Directory        | License   | Status | Restart    | Delete /  | App     |                 | _ |
| 0        | System                | System                 | 2103280-021       |         | Dir = \          | Enable    |        |            |           | TE      |                 | _ |
| 1        | Totalflow/TCP         | Communications         | 2101348-005       |         | Dir = Comm-1     | Enable    |        |            |           |         |                 |   |
| 2        | Totalflow/USB         | Communications         | 2101340-005       |         | Dir = \Comm-2    | Enable    |        |            |           |         |                 |   |
| 3        | Totalflow/COM0:       | Communications         | 2101340-005       | /       | Dir = \Comm-3    | Enable    |        |            |           |         |                 |   |
| 7        | I/O Interface         | I/O Interface X Series | 2103135-009       |         | Dir = \IOS       | Enable    |        |            |           |         |                 |   |
| 8        | Display               | Display XSeries        | 2103137-002       |         | Dir = \Display   | Enable    |        |            |           |         |                 |   |
| 9        | Holding Registers     | Holding Registers      | 2101312-002       |         | Dir = \Holding   | Enable    | ]      |            |           |         |                 |   |
| 11       | SULIQ-1               | API Liquid SU          | 2104609-022       |         | Dir = \SULIQ-1   | Enable    |        |            |           |         |                 |   |
| 12       | SULIQ-2               | API Liquid SU          | 2104609-022       |         | Dir = \SULIQ-2   | Enable    |        |            |           |         |                 |   |
| 80       | Blog-1                | Batch Log              | 2108888-001       |         | Dir = \Blog-1    | Enable    |        |            |           |         |                 |   |
| 91       | IEC Tier 1            | EC Tier 1              | 2106061-003       |         | Dir = \IEC-91    | Enable    |        |            |           |         |                 |   |

### 6 Run the IEC resource

This procedure starts the IEC application (referred to as "resource" on the PCCU screens). Every IEC app must be started before configuration or use. After completing this procedure, the state of the application should indicate: Started.

To run the IEC application:

- 1. Expand the newly added IEC application instance on the navigation tree.
- 2. Select IsaGraf.
- 3. Verify that the Operation Mode is set to: Production (Figure 6-1).

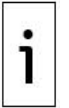

I MPORTANT NOTE: The operation mode for all pre-compiled ABB IEC applications must always be: Production. For IEC applications developed by the customer, the mode of operation should be: Developer. Refer to the Developer's Guide for specific instructions for customer-developed apps.

Figure 6-1: Operation mode for ABB IEC apps: Production

| PCCU32 - [Entry]         |                                  | - 🗆 X                                                                   |
|--------------------------|----------------------------------|-------------------------------------------------------------------------|
| Operate View Window Help |                                  | _ 8 >                                                                   |
| 📶 🛅 🔂 🐼 📓 🚳 🛄 🚑          | <b>Ø</b>                         |                                                                         |
| -XRC LAB 23              | course that   Change   Thereines |                                                                         |
| Communications           | ource List Status Timings        |                                                                         |
| Totalflow/TCP            | Description                      | Value                                                                   |
| Totalflow/USB 91 254 1   | Isagraf Version                  | 5.70.36                                                                 |
| Totalflow/COM0:          |                                  |                                                                         |
| I/O Interface            | Active IEC Resource              |                                                                         |
| How Measurement          | A Resource Number                | 1                                                                       |
|                          | Porource Name                    |                                                                         |
| H-50LIQ-2 91.254.5       | Last Mossago                     | Could not rostoro configuration on startun                              |
| Helding Registers        |                                  |                                                                         |
| Blog-1                   | Basauraa Stata Managamont        |                                                                         |
| ELEC Tier 1              | Current State                    |                                                                         |
| System Variables         | IEC Auto Start                   | Off                                                                     |
| -Symbol Table            | TEC Autostart                    |                                                                         |
| IsaGraf                  | 7 Start/Stop Resource            |                                                                         |
| 91.255.2                 | 8 Clear Active Resource          | No                                                                      |
| 91.255.64                | Operation Mode                   | Production                                                              |
|                          |                                  |                                                                         |
| 91.255.25                | 1 Annunciate                     |                                                                         |
| 91.255.50                | Annunciator                      | Trace                                                                   |
|                          |                                  |                                                                         |
|                          | Symbol File                      |                                                                         |
| 91.254.0                 | Symbol File                      |                                                                         |
| 91.255.25                | 3 Rescan Symbol File             | No                                                                      |
|                          |                                  |                                                                         |
|                          |                                  |                                                                         |
|                          |                                  |                                                                         |
|                          |                                  |                                                                         |
|                          | Land Andrew Strand               |                                                                         |
| Re-read                  | Monitor Show editable fields     | Print Screen Save Send Close Help X Help 🕷                              |
| I                        |                                  |                                                                         |
| Ready                    |                                  | #Polls: 158 #Errors: 0 Connected to XRC LAB 23 Login: user v7.73 · 2054 |

4. Select the Resource List tab. When more than one IEC application instances are available, they are listed by name in this screen. Make sure you activate or run the desired resources as necessary. In the example shown in Figure 6-2, there is only one application listed (Resource #1), the Liquid Transfer 2. Note that the application is not active yet.

| PCCU32 - [Entry]                    |                                        |                                            |                   |                  | - 0            | 3      | ×   |
|-------------------------------------|----------------------------------------|--------------------------------------------|-------------------|------------------|----------------|--------|-----|
| Operate View Window Help            |                                        |                                            |                   |                  |                | - 6    | 5 × |
| 10 🖻 🖪 💽 💌 🖉 🛄 🔔                    | <b>I</b>                               |                                            |                   |                  |                |        |     |
| -XRC LAB 23 -Communications IsaGraf | ource List Status Timings              |                                            |                   |                  |                |        |     |
| Totalflow/TCP                       |                                        |                                            |                   |                  |                |        | T   |
| Totalflow/USB     91 254 3          | Available IEC Resources<br>Resource #1 | Name                                       | Activate Resource | Delete Resource  | Tier 1         | evel   |     |
| Totalflow/COM0:                     |                                        |                                            |                   |                  |                |        |     |
| Elow Measurement 91.255.2           | 4 Resource List Rescan                 | No                                         |                   |                  |                |        |     |
| B SULIQ-1                           |                                        |                                            |                   |                  |                |        |     |
| ⊕ SULIQ-2 91.254.5                  | Last Message                           | Could not restore configuration on startup |                   |                  |                |        |     |
| Display                             |                                        |                                            |                   |                  |                |        |     |
| Holding Registers 91.255.2          | 5 Current State                        | UNKNOWN                                    | Processing        |                  |                |        |     |
| 91.255.2                            | 7 Start/Stop Resource                  | No                                         | J                 |                  | <u> </u>       | U      |     |
| - System Variables                  |                                        |                                            |                   |                  |                |        |     |
| - Symbol Table                      |                                        |                                            |                   |                  |                |        |     |
| IsaGraf                             |                                        |                                            |                   |                  |                |        |     |
|                                     |                                        |                                            |                   |                  |                |        |     |
|                                     |                                        |                                            |                   |                  |                |        |     |
|                                     |                                        |                                            |                   |                  |                |        |     |
|                                     |                                        |                                            |                   |                  |                |        |     |
|                                     |                                        |                                            |                   |                  |                |        |     |
|                                     |                                        |                                            |                   |                  |                |        |     |
|                                     |                                        |                                            |                   |                  |                |        |     |
|                                     |                                        |                                            |                   |                  |                |        |     |
|                                     |                                        |                                            |                   |                  |                |        |     |
|                                     |                                        |                                            |                   |                  |                |        |     |
|                                     |                                        |                                            |                   |                  |                |        |     |
| Re-read                             | Monitor Show editable                  | fields                                     | Print Screen Save | Send Close       | <b>Help</b> XH | elp 🍋  | !   |
| Ready                               |                                        | #Polls: 160 #Errors:                       | 0 Connected to X  | RC LAB 23 Login: | user v7.73     | : 2054 | 4   |

Figure 6-2: Verify pre-compiled IEC applications on device

5. Select Select & Run from the Activate Resource drop-down list for the desired resource (Figure 6-3).

Figure 6-3: Activate the IEC application

| PCCU32 - [Entry]                     |                |                          |                                            |                   |                 | - 🗆 ×                 |
|--------------------------------------|----------------|--------------------------|--------------------------------------------|-------------------|-----------------|-----------------------|
| I Operate View Window Help           |                |                          |                                            |                   |                 | - 8                   |
| 10 🛅 🔂 🐼 🕅                           | 🛄 🛃 🍕          | >                        |                                            |                   |                 |                       |
| E XRC LAB 23                         | IcaCraf Resour | rce List Status Timings  |                                            |                   |                 |                       |
| Communications                       | 130Graf Hecoul | Status Tinings           |                                            |                   |                 |                       |
| Totalflow/TCP                        |                | Available IEC Persources | Namo                                       | Activate Dessures | Doloto Porourco | Poquired Credit Level |
| Totalflow/USB                        | 91 254 3       | Available IEC Resources  | LiquidTransfor2 G5 T1                      | Not Active        | No.             | Tier 1                |
| Totalflow/COM0:                      | 51.204.5       |                          |                                            | Net Active        |                 |                       |
| I/O Interface                        |                | a 11.0                   |                                            | Select & Run      |                 |                       |
| E Flow Measurement                   | 91.255.214     | Resource List Rescan     | No                                         |                   |                 |                       |
| BULIQ-1                              |                |                          |                                            |                   |                 |                       |
| i SULIQ-2                            | 91.254.53      | Last Message             | Could not restore configuration on startup |                   |                 |                       |
| Display                              |                |                          |                                            |                   |                 |                       |
| Holding Registers                    | 91.255.215     | Current State            | UNKNOWN                                    | Processing        |                 |                       |
| Blog-1                               | 91.255.217     | Start/Stop Resource      | No                                         |                   |                 |                       |
| E-IEC Tier 1                         |                |                          | 1                                          | J                 |                 |                       |
| - System Variables<br>- Symbol Table |                |                          |                                            |                   |                 |                       |
| IsaGraf                              |                |                          |                                            |                   |                 |                       |
|                                      |                |                          |                                            |                   |                 |                       |
|                                      |                |                          |                                            |                   |                 |                       |
|                                      |                |                          |                                            |                   |                 |                       |
|                                      |                |                          |                                            |                   |                 |                       |
|                                      |                |                          |                                            |                   |                 |                       |
|                                      |                |                          |                                            |                   |                 |                       |
|                                      |                |                          |                                            |                   |                 |                       |
|                                      |                |                          |                                            |                   |                 |                       |
|                                      |                |                          |                                            |                   |                 |                       |
|                                      |                |                          |                                            |                   |                 |                       |
|                                      |                |                          |                                            |                   |                 |                       |
|                                      |                |                          |                                            |                   |                 |                       |
|                                      |                |                          |                                            |                   |                 |                       |
|                                      |                |                          |                                            |                   |                 |                       |
|                                      | Re-read        | Monitor Show editable f  | ields                                      | Print Screen Save | Send Close      | Help X Help 🐌         |
|                                      |                |                          |                                            |                   |                 |                       |
| Ready                                | ,              |                          | #Polls: 160 #Errors:                       | 0 Connected to X  | RC LAB 23 Login | : user v7.73 : 2054   |

- 6. Click Send. The Activate Resource field for the corresponding app displays: Activated.
  7. Verify that the Current State of the app displays: STARTED (Figure 6-4). Click Re-read to refresh the screen if necessary. The current state of the app should update from UNKNOWN to STARTED to indicate proper activation.

| PCCU32 - [Entry]                  |               |                         |                  |                           |                 | - 🗆 ×                 |
|-----------------------------------|---------------|-------------------------|------------------|---------------------------|-----------------|-----------------------|
| I Operate View Window Help        | )             |                         |                  |                           |                 | - 8                   |
| 10 🛅 🔁 💽 🖼 🕥                      | 🔟 Z           | <b>&gt;</b>             |                  |                           |                 |                       |
| -XRC LAB 23 Communications        | IsaGraf Resou | rce List Status Timings |                  |                           |                 |                       |
| Totalflow/TCP                     |               |                         |                  |                           |                 |                       |
| Totalflow/USB                     | 91 264 2      | Available IEC Resource  | s Name           | Activate Resource         | Delete Resource | Required Credit Level |
| Totalflow/COM0:                   | 91.294.3      | Resource #1             |                  | Activated                 |                 |                       |
| HO Interface     Flow Measurement | 91.255.214    | Resource List Rescan    | No               |                           |                 |                       |
| E SULIQ-1                         | 91.254.53     | Last Message            | Resource Started |                           |                 |                       |
| ⊕-Display<br>↓                    |               |                         |                  |                           |                 |                       |
| Holding Registers                 | 91.255.215    | Current State           | STARTED          | Processing                |                 |                       |
| LEC Tior 1                        | 91.255.217    | Start/Stop Resource     | No               |                           |                 |                       |
|                                   |               |                         |                  |                           |                 |                       |
|                                   | <<br>Re-read  | Monitor Show editab     | le fields        | Print Screen Save         | Send Close      | ><br>Help XHelp @     |
| leady                             | ,             |                         | #Polls: 171 #    | Errors: 0 Connected to XR | LAB 23 Login    | user v7.73 · 2054     |

Figure 6-4: State of an IEC app after activation

### 7 Load the ini file

This procedure loads the ini file for access to the IEC application-specific navigation groups and tabs in PCCU. Because the ini file name does not include the application name, always check that the ini file has the same part number and revision as that in the application pkg file name.

To load the file:

- 1. Select the IEC instance on the navigation tree.
- 2. Select IsaGraf > IsaGraf tab.
- 3. Set the Rescan Symbol File field to Rescan Now (Figure 7-1).

Figure 7-1: Load the ini file

| PCCU32 - [Entry]                                    |               |                                |                       |                 |                         | -           |              |
|-----------------------------------------------------|---------------|--------------------------------|-----------------------|-----------------|-------------------------|-------------|--------------|
| Operate View Window Help                            |               |                                |                       |                 |                         |             | - 8 ×        |
| 1 🖾 💽 🚳                                             | 🛄 🛃 🍕         | >                              |                       |                 |                         |             |              |
| Communications                                      | IsaGraf Resou | rce List Status Timings        |                       |                 |                         |             |              |
| Totalflow/TCP     Totalflow/USB     Totalflow/COM0: | 91.254.1      | Description<br>Isagraf Version | 5.70.36               |                 | Value                   |             |              |
| I/O Interface     Elow Measurement                  |               | Active IEC Resource            |                       |                 |                         |             |              |
| E-SUUO-1                                            | 91.255.254    | Resource Number                | 1                     |                 |                         |             |              |
| BULIQ-2                                             | 91.254.54     | Resource Name                  | LiquidTransfer2_G5_   | T1              |                         |             |              |
| Display                                             | 91.254.53     | Last Message                   | Resource Started      |                 |                         |             |              |
| Holding Registers                                   |               |                                |                       |                 |                         |             |              |
| Blog-1                                              |               | Resource State Management      |                       |                 |                         |             |              |
| E-IEC Tier 1                                        | 91.255.215    | Current State                  | STARTED               |                 |                         |             |              |
| System Variables                                    | 91.255.50     | IEC AutoStart                  | Off                   |                 |                         |             |              |
| - Symbol Table                                      | 91.255.217    | Start/Stop Resource            |                       |                 |                         |             |              |
| Isadrai                                             | 91.255.218    | Clear Active Resource          | No                    |                 |                         |             |              |
|                                                     | 91.255.64     | Operation Mode                 | Production            |                 |                         |             |              |
|                                                     |               |                                |                       |                 |                         |             |              |
|                                                     | 91.255.251    | Annunciate                     | R                     |                 |                         |             |              |
|                                                     | 91.255.56     | Annunciator                    | Trace                 |                 |                         |             |              |
|                                                     |               |                                |                       |                 |                         |             |              |
|                                                     |               | Symbol File                    |                       |                 |                         |             |              |
|                                                     | 91.254.0      | Symbol File                    | /tfData/IEC-91/Liquid | Transfer2_G5_T1 | /IDS00101               |             |              |
|                                                     | 91.255.253    | Rescan Symbol File             | Rescan Now            |                 |                         |             |              |
|                                                     |               |                                |                       |                 |                         |             |              |
|                                                     | Re-read       | Monitor Show editable fields   |                       | Print           | Screen Save Send        | Close Help  | X.Help 🗮     |
| Ready                                               |               |                                | #Polls: 174           | #Errors: 0      | Connected to XRC LAB 23 | Login: user | v7.73 : 2054 |

- 4. Click Send.
- 5. Verify that the specific application displays on the navigation tree under the corresponding IEC tier n instance. Figure 7-2 shows the example of the Liquid Transfer app as a node on the navigation tree. Once the application displays onscreen, access to its screens and tabs are available for further setup and use. Follow the specific instructions to setup and place each application in service as necessary.

| Eu PCCU32 - [Entry]      |                |                                |                                                            |     |            | -   |
|--------------------------|----------------|--------------------------------|------------------------------------------------------------|-----|------------|-----|
| Operate View Window Help |                |                                |                                                            |     | _ 8        | ×   |
| 1 🖾 💽 🐼 🕅                | 🛄 🧝 🍕          | >                              |                                                            |     |            |     |
| Communications           | IsaGraf Resour | rce List Status Timings        |                                                            |     |            |     |
|                          | 91.254.1       | Description<br>Isagraf Version | Value 5.70.36                                              |     |            |     |
| Elow Measurement         |                | Active IEC Resource            |                                                            |     |            |     |
| B-SULIO-1                | 91.255.254     | Resource Number                | 1                                                          |     |            |     |
| B SULIQ-2                | 91.254.54      | Resource Name                  | LiquidTransfer2_G5_T1                                      |     |            |     |
| Display                  | 91.254.53      | Last Message                   |                                                            |     |            |     |
| Holding Registers        |                |                                |                                                            |     |            |     |
| Blog-1                   |                | Resource State Management      |                                                            |     |            |     |
| E IEC Tier 1             | 91.255.215     | Current State                  | STARTED                                                    |     |            |     |
| 🕀 Liquid Transfer 🔶      | 91.255.50      | IEC AutoStart                  | Off                                                        |     |            |     |
| System Variables         | 91.255.217     | Start/Stop Resource            |                                                            |     |            |     |
| IsaGraf                  | 91.255.218     | Clear Active Resource          | No                                                         |     | _          |     |
|                          | 91.255.64      | Operation Mode                 | Production                                                 |     |            |     |
|                          | 91.255.251     | Annunciate                     | R                                                          |     |            |     |
|                          | 91.255.56      | Annunciator                    | Trace                                                      |     |            |     |
|                          |                | Symbol File                    |                                                            |     |            |     |
|                          | 91 254 0       | Symbol File                    | /tfData//EC.91/l iquidTransfer2_G5_T1//DS00101             |     |            |     |
|                          | 91.255.253     | Rescan Symbol File             | No                                                         |     |            |     |
|                          |                |                                |                                                            |     |            |     |
|                          |                |                                |                                                            |     |            |     |
|                          | Re-read        | Monitor Show editable fields   | Print Screen Save Send Close H                             | elp | X Help 🧶   | J   |
| Ready                    |                |                                | #Polls: 183 #Errors: 0 Connected to XRC LAB 23 Login: user | 7   | v7.73:2054 | .ti |

Figure 7-2: IEC application available for use

### 8 Set the IEC app to Auto Start

AutoStart will automatically start the IEC app on controller boot-up. This ensures the application is always ready for use and operational even in the event of system restart or reboot.

To set:

- 1. Select the IEC instance on the navigation tree.
- 2. Select IsaGraf > IsaGraf tab.
- 3. Select and set the IEC AutoStart field to On (Figure 8-1).

Figure 8-1: Set IEC application to AutoStart

| Eq PCCU32 - [Entry]         |               |                              | - 🗆 X                                                                   |
|-----------------------------|---------------|------------------------------|-------------------------------------------------------------------------|
| Operate View Window Help    |               |                              | - 6 ×                                                                   |
| 1 🖾 🔁 🚾 🚳                   | 🛄 🤰 🄇         | ۶                            |                                                                         |
| -XRC LAB 23 -Communications | IsaGraf Resou | irce List Status Timings     |                                                                         |
| Totalflow/TCP               |               |                              | Г                                                                       |
| Totalflow/USB               | 91 254 1      | Description                  | Value Value                                                             |
| Totalflow/COM0:             | 01.201.1      |                              |                                                                         |
| I/O Interface               |               | -Active IEC Resource-        |                                                                         |
| How Measurement             | 91 255 254    | Resource Number              | 1                                                                       |
| B-SUUO-2                    | 91 254 54     | Resource Name                | ·<br>LiquidTransfer2_G5_T1                                              |
| ⊞-Display                   | 91,254,53     | Last Message                 |                                                                         |
| Holding Registers           |               |                              |                                                                         |
| Blog-1                      |               | Resource State Management    |                                                                         |
| E IEC Tier 1                | 91,255,215    | Current State                | STARTED                                                                 |
| Liquid Transfer             | 91.255.50     | IEC AutoStart                | On 🗸                                                                    |
| Setup                       | 91.255.217    | Start/Stop Resource          |                                                                         |
| - System Variables          | 91.255.218    | Clear Active Resource        | No                                                                      |
| Buorar                      | 91.255.64     | Operation Mode               | Production                                                              |
|                             | 91.255.251    | Annunciate                   | R                                                                       |
|                             | 91.255.56     | Annunciator                  | Тгасе                                                                   |
|                             |               | Symbol File                  |                                                                         |
|                             | 91,254.0      | Symbol File                  | /tfData/IEC-91/LiquidTransfer2 G5 T1/IDS00101                           |
|                             | 91.255.253    | Rescan Symbol File           | No                                                                      |
|                             | _             |                              |                                                                         |
|                             |               |                              |                                                                         |
|                             |               |                              |                                                                         |
|                             |               |                              |                                                                         |
|                             |               |                              |                                                                         |
|                             |               |                              |                                                                         |
|                             | 1             |                              |                                                                         |
|                             | Re-read       | Monitor Show editable fields | Print Screen Save Send Close Help XHelp 🧶                               |
| Ready                       |               |                              | #Polls: 217 #Errors: 0 Connected to XRC L&R 23 Login: user v7.73 · 2054 |

4. Click Send. The IEC Autostart displays: On. <u>Figure 8-2</u> shows the information displayed for the Liquid Transfer after correct activation.

Figure 8-2: IEC application ready

| I Operate Vew Window Help       I I I I I I I I I I I I I I I I I I I                                                                                                    | Eq PCCU32 - [Entry]      |               |                              | - 🗆 X                                                                  |   |
|----------------------------------------------------------------------------------------------------|--------------------------|---------------|------------------------------|------------------------------------------------------------------------|---|
| Image: Image:                                   | Operate View Window Help |               |                              | - 8                                                                    | × |
| WE UB 23         Commissions         Commissions         Totathow/C000         B Totathow/C000         B Totathow/C000                                                                                                    | 10 🛅 🔁 💽 🎯               | 10 L 4        | >                            |                                                                        |   |
| Control       Basic         Installow/ICP       Installow/ICP         Installow/ICP       Basic         Installow/ICP       Basic         Installow/ICP       Installow/ICP         Installow/ICP       Installow/ICP         Installow/ICP       Installow/ICP         Installow/ICP       Installow/ICP         Installow/ICP       Installow/ICP         Installow/ICP       Installow/ICP         Installow/ICP       Installow/ICP         Installow/ICP       Installow/ICP         Installow/ICP       Installow/ICP         Installow                                                                                                    | STRC LAB 23              | IcaCraf a     |                              |                                                                        |   |
| Totalflow/USB         Totalflow/USB         Totalfow/USB         Totalfow/USB         Totalfow/USB <td>Communications</td> <td>15dGrai Resou</td> <td>rce List Status Timings</td> <td></td> <td></td>                                                                                                    | Communications           | 15dGrai Resou | rce List Status Timings      |                                                                        |   |
| Bit Data/flow(VSB       91284.1       Isagraf Version       5.70.36         Bit Out Interface                                                                                                    | Totalflow/TCP            |               | Description                  | Value 1                                                                | 1 |
| Biotalflow/(OM:       Image: manual manual manua manual manual manual manual manual manua manual manua                                            | Totalflow/USB            | 91 254 1      | Isagraf Version              | 5.70.36                                                                |   |
| Biologia       -Active IEC Resource-       1         FRow Messment       1       1         SUUC-1       is SUUC-2       19:25:258       Resource Number       1         Biog-1       19:25:25       Resource State Management.       1         SUUC-1       19:25:25       Current State       5/ATED         Biog-1       9:25:25       Current State       5/ATED         System Variables       9:25:25       Current State       0n         9:25:26       Clear Active Resource       No       1         9:25:26       Clear Active Resource       No       1         9:25:26       Clear Active Resource       No       1         9:25:26       Annunclate       R       1         9:25:26       Annunclate       R       1         9:25:26       Annunclate       R       1         9:25:28       Resource State Management.       1       1         9:25:28       Clear Active Resource       No       1         9:25:28       Annunclate       R       1       1         9:25:28       Resource State Monagement.       1       1       1         9:25:28       Annunclate       R       1       1 </td <td>Totalflow/COM0:</td> <td></td> <td></td> <td></td> <td></td>                                                                                                    | Totalflow/COM0:          |               |                              |                                                                        |   |
| Image: Subceter State Measure Number       1         Image: Subceter State Measure Number       1         Image: State Measure Number       1                                                                                                    | Elen Measurement         |               | Active IEC Resource          |                                                                        |   |
| 9124.41       Resource Name       LiquidTransfer2_G5_11         9124.43       Last Message                                                                                                    | SUUC-1                   | 91,255,254    | Resource Number              | 1                                                                      |   |
| Display         Display         Holding Registers         Blog-1         Elscient         Staff         91255.26         Urrent State         91255.20         Urrent State         91255.21         Current State         91255.22         Clear Active Resource         91255.23         Production         91255.24         Operation Mode         Production         91255.25         Annunclate         R         91255.26         Annunclate         R         91255.28         Rescan Symbol File         91255.28         Rescan Symbol File         No         91255.23         Rescan Symbol File         No         91255.23         Rescan Symbol File         No         91255.23         Rescan Symbol File         No         91255.23         Rescan Symbol File         No         91255.23         Rescan Symbol File         No         91255.23                                                                                                    | BULIO-2                  | 91,254,54     | Resource Name                | LiquidTransfer2 G5 T1                                                  |   |
| Holding Registers         BigG1         IEC Tier 1         Uquid Transfer<br>System Variables         91255 20         ISC Tier 1         91255 21         System Variables         91255 21         System Variables         91255 21         System Variables         91255 21         Sub Clear Active Resource         91255 25         Annunciate         91255 26         Annunciate         91255 25         Annunciate         91255 26         Annunciate         Record         91255 27         Annunciate         Record         91255 23         Rescon Symbol File         91255 23         Rescon Symbol File         91255 23         Rescon Symbol File         No         91255 23         Rescon Symbol File         No         91255 23         Rescon Symbol File         No         91255 23         Rescon Symbol File         No         91255 23         Rescon Symbol File         <                                                                                                    | + Display                | 91,254,53     | Last Message                 |                                                                        |   |
| Boo-1     General State Management-     General State State Management-     General State State Management-     General State State Management-     General State State Management-     Setup     System Variables     JaeScare     State State Management-     Setup     System Variables     JaeScare     State State Management-     Setup     System Variables     JaeScare     State Management-     Setup     System Variables     JaeScare     State Management-     Setup     System Variables     JaeScare     Setup     System Variables     JaeScare     State Management-     Setup     System Variables     JaeScare     Setup     System Variables     JaeScare     State Management-     Setup     System Variables     JaeScare     Setup     System Variables     JaeScare     Setup     System Variables     JaeScare     Setup     System Variables     JaeScare     Setup     System Variables     JaeScare     Setup     System Variables     JaeScare     Setup     System Variables     JaeScare     Setup     System Variables     JaeScare     Setup     System Variables     JaeScare     Setup     System Variables     JaeScare     Setup     System Variables     JaeScare     Setup     Setup           | Holding Registers        |               |                              |                                                                        |   |
| 91255.215       Current State       StARTED         91255.215       Current State       On       Image: Constraint of the state of the state of the st                                                                                                    | Blog-1                   |               | Resource State Management    |                                                                        |   |
| Biguid Transfer       91.255.20       IEC AutoStant       On         System Variables       91.255.21       Search Resource       No         91.255.24       Operation Mode       Production         91.255.25       Annunciate       R         91.255.25       Annunciate       R         91.255.25       Symbol File       ItfData/IEC-91/LiquidTransfer2_G5_T1/ID500101         91.255.23       Rescan Symbol File       No         91.255.23       Rescan Symbol File       No         91.255.23       Rescan Symbol File       No         91.255.23       Rescan Symbol File       No         91.255.23       Rescan Symbol File       No         91.255.23       Rescan Symbol File       No         91.255.23       Rescan Symbol File       No         91.255.23       Rescan Symbol File       No         91.255.23       Rescan Symbol File       No         91.255.24       Monutor       Show editable fields       Print       Screen Sew       Bed       Main       XH4r &                                                                                                    | IEC Tier 1               | 91.255.215    | Current State                | STARTED                                                                |   |
| Setup<br>System Variables<br>JaeSraf 91255 217 Sard/Stop Resource No 91255 46 Operation Mode Production 91255 46 Annunclator 17ace 91255 45 Annunclator 17ace 91255 45 Annunclator 91255 23 Rescan Symbol File No 91255 23 Rescan Symbol File No 91255 23 Rescan Symbol File No 91255 23 Rescan Symbol File No 91255 23 Rescan Symbol File No 91255 23 Rescan Symbol File No 91255 23 Rescan Symbol File No 91255 24 Rereed No 91255 25 Rescan Symbol File No 91255 25 Rescan Symbol File No 91255 25 Rescan Symbol | 🖨 Liquid Transfer        | 91.255.50     | IEC AutoStart                | On                                                                     |   |
| System Variables     91.255.218     Clear Active Resource     No       91.255.24     Operation Mode     Production       91.255.251     Annunclate     R       91.255.251     Annunclator     Trace       91.255.251     Annunclator     Trace       91.255.253     Rescan Symbol File     No                                                                                                    | Setup                    | 91.255.217    | Start/Stop Resource          |                                                                        |   |
| 91.255.64     Operation Mode     Production       91.255.251     Annunciate     R       91.255.256     Annunciator     Trace       91.255.251     Annunciator     Itace       91.255.253     Rescan Symbol File     MontartEC-91/LiquidTransfer2_G5_T1/ID 500101       91.255.253     Rescan Symbol File     No                                                                                                    | - System Variables       | 91.255.218    | Clear Active Resource        | No                                                                     | 1 |
| Image: State of the state of the state                                    | Isadiai                  | 91.255.64     | Operation Mode               | Production                                                             |   |
| 91.255.251       Annunclate       R         91.255.56       Annunclator       Trace         91.255.75       Annunclator       Image: Comparison of the comparison of the comparison o                                                                                                    |                          |               |                              |                                                                        |   |
| 91.255 56     Annuclator     Trace      Symbol File                                                                                                    |                          | 91.255.251    | Annunciate                   | R                                                                      |   |
| metric      Symbol File         91.254.0       Symbol File         91.255.23       Rescan Symbol File         No                                                                                                    |                          | 91.255.56     | Annunciator                  | Trace                                                                  |   |
| Symbol File         91 254 0       Symbol File         91 255 253       Rescan Symbol File         No                                                                                                    |                          |               |                              |                                                                        |   |
| 91.254.0     Symbol File     IntData/IEC-91/LiquidTransferZ_G5_T1/IDS00101       91.255.253     Rescan Symbol File     No                                                                                                    |                          |               | Symbol File                  |                                                                        |   |
| 91.255 253     Rescon Symbol File     No       Re-read     Monitor     Streen Save       Screen Save     Send       Close     Help       XH-Hp     XH-Hp                                                                                                    |                          | 91.254.0      | Symbol File                  | /tfData/IEC-91/LiquidTransfer2_G5_T1/IDS00101                          |   |
| Re-read     Monitor     Streen Save     Sand     Close     Help     XIH4p                                                                                                    |                          | 91.255.253    | Rescan Symbol File           | No                                                                     |   |
| Re-read     Monitor     Stowe editable fields     Print     Screen Save     Send     Close     Help     XI Help                                                                                                    |                          |               |                              |                                                                        |   |
| Re-read     Monitor     Show editable fields     Print     Screen Save     Send     Close     Help     X Help                                                                                                    |                          |               |                              |                                                                        | 1 |
| Re-read     Monitor     Show editable fields     Print     Screen Save     Send     Close     Help     X Help                                                                                                    |                          |               |                              |                                                                        |   |
| Re-read     Monitor     Stowe aditable fields     Print     Screen Save     Send     Close     Help     XI Help                                                                                                    |                          |               |                              |                                                                        |   |
| Re-read     Montor     Show editable fields       Print     Screen Save     Send       Close     Help     X Help @                                                                                                    |                          |               |                              |                                                                        |   |
| Re-read Monitor Stow editable fields Print Screen Save Send Close Help XHdp @                                                                                                    |                          |               |                              |                                                                        |   |
| Re-read Monitor Stow editable fields Print Screen Save Send Close Help XH-Hp 20                                                                                                    |                          |               |                              |                                                                        |   |
| Re-read Monitor Show editable fields Print Screen Save Send Close Help XHop 40                                                                                                    |                          |               |                              |                                                                        | i |
| 1 ·                                                                                                    |                          | Re-read       | Monitor Show editable fields | Print Screen Save Send Close Help XHelp                                | 1 |
| #Polls: 220 #Errors: 0 Connected to XRC148.23 Login: user v7.73 · 2054                                                                                                    | Ready                    |               |                              | #Polls: 220 #Errors: 0 Connected to XRC1AB 23 Login: user v7.73 - 2054 | 1 |

- 5. Select System Variables on the navigation tree for quick verification that the application is working properly (Figure 8-3).
  - a. Select the Int32 tab.
  - b. Verify that the application scan counts, and the cycle counts increment. Click Re-read to observe incrementing values.

| PCCU32 - [Entry]         |            |                          |          |             |           |       |                |           |       | -    |         | ŝ    |
|--------------------------|------------|--------------------------|----------|-------------|-----------|-------|----------------|-----------|-------|------|---------|------|
| Operate View Window Help | 0          |                          |          |             |           |       |                |           |       |      |         | - 1  |
| 1 🛅 🔽 💽 🜃 🚳              | 🛄 🥜 e      | ۶                        |          |             |           |       |                |           |       |      |         |      |
| -XRC LAB 23              | Bool Int32 | Uint32 Float String Time | Number o | f Variables |           |       |                |           |       |      |         |      |
| Totalflow/USP            |            | Description              |          |             |           |       | Value          |           |       |      |         | 1    |
| Totalflow/COM0:          | 91.205.1   | SYSVA_TCYOVERFLOW        | 0        | -           |           |       |                |           |       |      |         | ]    |
| I/O Interface            | 91.205.2   | SYSVA_SCANCNT            | 55938    |             |           |       |                |           |       |      |         |      |
| E-Flow Measurement       | 91.205.3   | SYSVA_CYCLECNT           | 55938    |             |           |       |                |           |       |      |         |      |
| BULIQ-1                  | 91.205.4   | SYSVA_WNGNUM             | 10       |             |           |       |                |           |       |      |         |      |
| E SULIQ-2                | 91.205.5   | SYSVA_WNGARG             | 1        |             |           |       |                |           |       |      |         |      |
| Display                  | 91.205.6   | _REG_DINT                | 0        |             |           |       |                |           |       |      |         |      |
| Holding Registers        | 91.205.7   | _POUSTATUS[0]            | 0        |             |           |       |                |           |       |      |         | 7    |
| Blog-1                   | 91.205.8   | _POUSTATUS[1]            | 0        |             |           |       |                |           |       |      |         |      |
| Group-01                 | 91.205.9   | _POUSTATUS[2]            | 0        |             |           |       |                |           |       |      |         | 1    |
| Log-01                   | 91.205.10  | _POUSTATUS[3]            | 0        |             |           |       |                |           |       |      |         | 1    |
| ⊞-Group-02               | 91.205.11  | _POUSTATUS[4]            | 0        |             |           |       |                |           |       |      |         | -    |
| ⊞ Group-03               | 91.205.12  | POUSTATUS[5]             | 0        |             |           |       |                |           |       |      |         | 1    |
| Liquid Transfer          | 91.205.13  | _POUSTATUS[6]            | 0        |             |           |       |                |           |       |      |         |      |
| Setup                    | 91.205.14  | POUSTATUS[7]             | 0        |             |           |       |                |           |       |      |         | 1    |
| System Variables         | 91.205.15  | POUSTATUS[8]             | 0        |             |           |       |                |           |       |      |         | -    |
| IsaGraf                  | 91.205.16  | POUSTATUS[9]             | 0        |             |           |       |                |           |       |      |         | 1    |
|                          | 91.205.17  | POUSTATUS[10]            | 0        |             |           |       |                |           |       |      |         | -    |
|                          | 91.205.18  | POUSTATUS[11]            | 0        |             |           |       |                |           |       |      |         | -    |
|                          | 91.205.19  | POUSTATUS[12]            | 0        |             |           |       |                |           |       |      |         | -    |
|                          | 91.205.20  | POUSTATUS[13]            | 0        |             |           |       |                |           |       |      |         | -    |
|                          | 04 005 04  | DOULETATUCIAN            | ^        |             |           |       |                |           |       |      |         | - ~  |
|                          | Re-read    | Monitor Show editable    | fields   |             | F         | Print | Screen Save    | Send      | Close | Help | XHel    | lp 💐 |
| adv                      | 1          |                          |          | #Polls: 7   | 5 #Errors | 0 (   | Connected to X | RC LAB 23 | Login | user | v7.73 · | 205  |

Figure 8-3: Verify IEC app scan and cycle counts

This concludes the process of loading a pre-compiled IEC application. Further application configuration or fine-tuning is addressed in application-specific documents. For customer developed apps, refer to developer documentation.

### 9 Stop and delete an IEC application

This procedure describes how to remove an IEC application. Removal of an IEC application may be necessary to start over during first-time configuration or testing, or to release IEC device credits for use by another app.

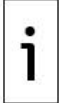

IMPORTANT NOTE: This procedure is service-disrupting. Do not perform on a system already in service without backing up device data and configuration and planning a maintenance window.

To stop and delete an IEC app:

- 1. Select IsaGraf > IsaGraf tab.
- 2. Select the Start/Stop Resource value field, and then select Stop.

Figure 9-1: Stop the IEC application

| PCCU32 - [Entry]             |               |                              | - D X                                                                              |
|------------------------------|---------------|------------------------------|------------------------------------------------------------------------------------|
| I Operate View Window Help   |               |                              | _ 6 x                                                                              |
| 10 🛱 💽 💽 🚳                   | 🛄 🎝 🔍         | ۶                            |                                                                                    |
| B-XRC LAB 23                 | IsaGraf Rocou | rea Liet Status Timings      |                                                                                    |
|                              | Abourde Resol | ince Lisk Status Tillings    |                                                                                    |
| Totalflow/TCP                |               | Description                  | Value                                                                              |
| H-Totalflow/USB              | 91.254.1      | Isagraf Version              | 5.70.36                                                                            |
| Hotalilow/COMU:     Hotalice |               |                              |                                                                                    |
| Elow Measurement             |               | Active IEC Resource          |                                                                                    |
| B-SULIQ-1                    | 91.255.254    | Resource Number              | 1                                                                                  |
| B SULIQ-2                    | 91.254.54     | Resource Name                | LiquidTransfer2_G5_T1                                                              |
| Display                      | 91.254.53     | Last Message                 |                                                                                    |
| Holding Registers            |               |                              |                                                                                    |
| ⊕ Blog-1                     |               | Resource State Management    |                                                                                    |
| E-IEC Tier 1                 | 91.255.215    | Current State                | STARTED                                                                            |
|                              | 91.255.50     | IEC AutoStart                | On                                                                                 |
| System Variables             | 91.255.217    | Start/Stop Resource          | Stop                                                                               |
| IsaGraf                      | 91.255.218    | Clear Active Resource        | No                                                                                 |
|                              | 91.255.64     | Operation Mode               | Production                                                                         |
|                              | 91.255.251    | Annunciate                   | R                                                                                  |
|                              | 91.255.56     | Annunciator                  | Trace                                                                              |
|                              |               |                              |                                                                                    |
|                              |               | Symbol File                  |                                                                                    |
|                              | 91.254.0      | Symbol File                  | htfData/IEC-91/LiquidTransfer2_G5_T1/IDS00101                                      |
|                              | 91.255.253    | Rescan Symbol File           | No                                                                                 |
|                              |               |                              |                                                                                    |
|                              |               |                              |                                                                                    |
|                              |               |                              |                                                                                    |
|                              |               |                              |                                                                                    |
|                              |               |                              |                                                                                    |
|                              |               |                              |                                                                                    |
|                              | 1             |                              |                                                                                    |
|                              | Re-read       | Monitor Show editable fields | Print         Screen Seve         Send         Close         Help         XHab III |
| Ready                        |               |                              | #Polls: 224 #Errors: 0 Connected to XRC LAB 23 Login: user v7.73 : 2054            |

- 3. Click Send.
- з. 4. Click Re-read to refresh screen.
- Verify that the application's Current State displays: Stopped. 5.

Figure 9-2: Stopped IEC application alarm

| PCCU32 - [Entry]           |                                |                                                           | -    |              |
|----------------------------|--------------------------------|-----------------------------------------------------------|------|--------------|
| I Operate View Window Help |                                |                                                           |      | - 6          |
| 10 🖻 🖪 🕑 🖼 🖉 🛄 🖉           | e 🧶                            |                                                           |      |              |
| Communications             | Resource List Status Timings   |                                                           |      |              |
| Totalflow/USB              | Description                    | Value                                                     |      | ^            |
| 91.25                      | 4.1 Isagraf Version            | 5.70.36                                                   |      |              |
| ⊞-I/O Interface            |                                |                                                           |      |              |
| E Flow Measurement         | Active IEC Resource            |                                                           |      |              |
| ⊕ SULIQ-1 91.25            | 5.254 Resource Number          | 1                                                         |      |              |
| ⊕ SULIQ-2 91.25            | 4.54 Resource Name             | LiquidTransfer2_G5_T1                                     |      |              |
| Display 91.25              | 4.53 Last Message              | Resource Stopped                                          |      |              |
| Holding Registers          |                                |                                                           |      |              |
| ⊞-Blog-1                   | Resource State Management-     | -                                                         |      |              |
| IEC Tier 1 91.25           | 5.215 Current State            | STOPPED                                                   |      |              |
| Sotup                      | 5.50 IEC AutoStart             | On                                                        |      |              |
| 91.25                      | 5.217 Start/Stop Resource      |                                                           |      |              |
| IsaGraf 91.25              | 5.218 Clear Active Resource    | No                                                        |      |              |
| 91.25                      | 5.64 Operation Mode            | Production                                                |      |              |
|                            |                                |                                                           |      |              |
| 91.25                      | 5.251 Annunciate               | N                                                         |      |              |
| 91.25                      | 5.56 Annunciator               | Trace                                                     |      |              |
|                            | Symbol File                    |                                                           |      |              |
| 91.25                      | 4.0 Symbol File                | /tfData/IEC-91/LiquidTransfer2_G5_T1/IDS00101             |      |              |
| 91.25                      | 6.253 Rescan Symbol File       | No                                                        |      | ~            |
| Re-re                      | ad Monitor Show editable field | s Print Screen Save Send Close                            | Help | X Help 🗮     |
| Ready                      |                                | #Polls: 226 #Errors: 0 Connected to XRC LAB 23 Login: use | er 1 | v7.73 : 2054 |

- 6. Select the top node or station ID on the navigation tree to go Station Setup tab.7. Select the Application/Licensing Management tab.
- 8. Locate the IEC application to remove.
- 9. Select the Delete App checkbox (Figure 9-3).

| PCCU32 - [Entry]     Operate View Window Help                                              |           |                        |                        |                      |            |                                                                               |                                                                                                    | -                                 | _ >             |
|--------------------------------------------------------------------------------------------|-----------|------------------------|------------------------|----------------------|------------|-------------------------------------------------------------------------------|----------------------------------------------------------------------------------------------------|-----------------------------------|-----------------|
| fii 🛅 🚾 💽 🚳 🛛                                                                              | 🗓 🪽       | . 🧇                    |                        |                      |            |                                                                               |                                                                                                    |                                   |                 |
| Communications                                                                             | Station S | Setup Application/Lice | ense Management Selec  | table Units Setup    | Battery    | Information Reso                                                              | urces Syster                                                                                       | n Log Securi                      | ty Log Registry |
| Totalflow/USB     Totalflow/COM0:     I/O Interface     Flow Measurement     Flow JUI Uo-1 |           | Credit Type            | Amount Typ<br>Amo      | Fransfer to Key<br>e | ~          | Credit Type<br>General(non-remo<br>General(removabl<br>IEC Basic<br>CO2(NIST) | Used           wable)         3           e)         0           0         0           0         0 | Surplus/Defi<br>1<br>10<br>0<br>0 |                 |
| SULQ-2     SullQ-2     SullQ-2     SullQ-2     SullQ-2     SullQ-2     SullQ-1             |           | Load                   |                        | Transfer             |            | (spare)<br>IEC Tier 1<br>IEC Tier 2                                           | -<br>0<br>0                                                                                        | -                                 | ~               |
| E-IEC Tier 1                                                                               | App#      | Name/ID                | Туре                   | Revision             | Station    | Directory                                                                     | License Sta                                                                                        | tus Restart                       | Delete App      |
| Liquid Transfer                                                                            | 0         | System                 | System                 | 2103280-021          |            |                                                                               | Enable                                                                                             |                                   |                 |
| Setup                                                                                      | 1         | Totalflow/ICP          | Communications         | 2101348-005          |            | Dir = \Comm-1                                                                 | Enable                                                                                             |                                   |                 |
| System Variables                                                                           | 2         | Totalflow/COM0:        | Communications         | 2101340-005          |            | Dir = \Comm 2                                                                 | Enable                                                                                             |                                   |                 |
| Isacial                                                                                    | 7         | I/O Interface          | U/O Interface X Series | 2101340-003          |            | Dir = 100                                                                     | Enable                                                                                             |                                   |                 |
|                                                                                            | 8         | Display                | Display X Series       | 2103137-002          |            | Dir =  Display                                                                | Enable                                                                                             |                                   |                 |
|                                                                                            | 9         | Holding Registers      | Holding Registers      | 2101312-002          |            | Dir = \Holding                                                                | Enable                                                                                             |                                   |                 |
|                                                                                            | 11        | SULIQ-1                | API Liquid SU          | 2104609-022          |            | Dir = \SULIQ-1                                                                | Enable                                                                                             |                                   |                 |
|                                                                                            | 12        | SULIQ-2                | API Liquid SU          | 2104609-022          |            | Dir = \SULIQ-2                                                                | Enable                                                                                             |                                   |                 |
|                                                                                            | 80        | Blog-1                 | Batch Log              | 2108888-001          |            | Dir = \Blog-1                                                                 | Enable                                                                                             |                                   |                 |
|                                                                                            | 91        | IEC Tier 1             | IEC Tier 1             | 2106061-003          |            | Dir = \IEC-91                                                                 | Enable                                                                                             |                                   |                 |
|                                                                                            | <         |                        |                        |                      |            |                                                                               |                                                                                                    |                                   | >               |
|                                                                                            | Re-re     | ead                    | Add                    | Арр                  | Credit/App | Info                                                                          | Send                                                                                               | Close                             | Help            |
| Ready                                                                                      |           |                        | #Polls: 228            | #Errors:             | 0 Cor      | nected to XRC L                                                               | AB 23 I                                                                                            | ogin: user                        | v7.73 : .       |

Figure 9-3: Remove existing IEC application

10. Click Send.

11. Click Yes to confirm the removal of the application.

Figure 9-4: Confirm removal of IEC application

| De | lete | Confirmati | ion                                          |  |
|----|------|------------|----------------------------------------------|--|
|    |      |            | Are you sure you want to delete below Apps ? |  |
| A  | pp#  | Name/ID    | Туре                                         |  |
| 9' | 1    | IEC Tier 1 | IEC Tier 1                                   |  |
|    |      |            |                                              |  |
|    |      |            |                                              |  |
|    |      |            |                                              |  |
|    |      |            |                                              |  |
|    |      |            |                                              |  |
|    |      |            |                                              |  |
|    |      |            |                                              |  |
|    |      |            |                                              |  |
|    |      |            |                                              |  |
|    |      |            |                                              |  |
|    |      |            |                                              |  |
|    |      |            |                                              |  |
|    |      |            | Yes No                                       |  |

12. Verify that the IEC application instance no longer displays in the application table. The credit(s) formerly assigned to the application should display as surplus under Device Credits.

13. Remove the application from the device's cold start configuration (set PCCU to Expert view):

- a. Select the Station Setup tab.
- b. In the Backup section, select the value field next to Update Cold Start Configuration and then select: Delete and Re-Create TFCold from the drop-down list (Figure 9-5).

Figure 9-5: Update Cold Start Configuration

| 0.7.22 | Low Charger Alarm                | Enabled                                                |  |
|--------|----------------------------------|--------------------------------------------------------|--|
| 0.7.0  | Low Charger Alarm State          | In Alarm                                               |  |
|        | ➡ Backup                         |                                                        |  |
| 0.21.0 | Update Cold Start Configuration  | No Operation ~                                         |  |
|        | System Startup/Shutdown          | No Operation                                           |  |
| 0.9.5  | Last System Boot Date/Time       | Merge with Existing TfCold Delete and Re-Create TfCold |  |
| 0.7.4  | System Shutdown                  | Update in Progress                                     |  |
| 0.7.5  | System Shutdown / then Reset     | No                                                     |  |
|        | Warm Start Status                |                                                        |  |
| 0.9.21 | Start Log Time                   | 12/17/21 12:53:29                                      |  |
| 0.9.20 | Zero Warm Start Counters         | No                                                     |  |
| 0.9.22 | Number of Power Fail Warm Starts | 3                                                      |  |
| 0.9.23 | Number of Watchdog Timeouts      | 3                                                      |  |
|        | LCD Display Date/Time Format     |                                                        |  |
| 0.7.15 | Date/Time Format                 | mmddyy hhmmss                                          |  |

14. Click Send. The device configuration should be clear of the IEC application.

ABB Inc. Measurement & Analytics Quotes: <u>US-IAMA.inquiry@us.abb.com</u> Orders: <u>US-IAMA.order@us.abb.com</u> Training: <u>US-IAMA.training@us.abb.com</u> Support: <u>upstream.support@us.abb.com</u> +1 800 442 3097 (opt. 2)

Additional free publications are available for download at:

www.abb.com/upstream

Main Office - Bartlesville 7051 Industrial Blvd Bartlesville, OK 74006 Ph: +1 918 338 4888

Texas Office - Houston 3700 W. Sam Houston Parkway S., Suite 600 Houston, TX 77042 Ph: +1 713 587 8000 Liberal, KS 67901 Ph: +1 620 626 4350 Texas Office – Odessa

Kansas Office - Liberal

2705 Centennial Blvd

 Texas Office – Odessa

 8007 East Business 20

 Odessa, TX 79765

 Ph: +1 432 272 1173

Texas Office – Pleasanton 150 Eagle Ford Road Pleasanton, TX 78064 Ph: +1 830 569 8062

We reserve the right to make technical changes or modify the contents of this document without prior notice. With regard to purchase orders, the agreed particulars shall prevail. ABB does not accept any responsibility whatsoever for potential errors or possible lack of information in this document.

We reserve all rights in this document and in the subject matter and illustrations contained therein. Any reproduction, disclosure to third parties or utilization of its contents - in whole or in parts – is forbidden without prior written consent of ABB.

2108082MNAA

Copyright<sup>©</sup> 2022 ABB all rights reserved